### Doctor Link 整備工場マイページ 取扱説明書

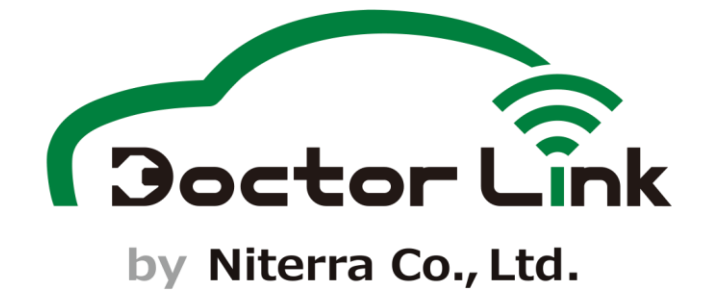

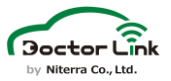

- 下記の他社登録商標・商標をはじめ、当社サイト、その他ガイドブック、マニュアル、取扱説明書等に記載されている会社名、システム名、製品名は一般に各社の登録商標または商標です。なお、本文および図表中では、「™」、「®」は明記しておりません。
- Bluetooth® ワードマークおよびロゴは登録商標であり、Bluetooth SIG, Inc. が所有権を有します。 日本特殊陶業は使用許諾の下でこれらのマークおよびロゴを使用しています。
- Android、Google Playは、Google LLCの商標です。
- iPhone、App Store は、Apple Inc. の商標です。iPhone の商標は、アイホン株式会社のライセンスに 基づき使用されています。iOS商標は、米国Ciscoのライセンスに基づき使用されています。
- QR コードは、株式会社デンソーウェーブの商標または登録商標です。
- その他の商標および登録商標は、それぞれの所有者の商標および登録商標です。

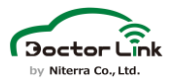

# 1. はじめに

整備工場マイページはドクターリンクの各種設定を行うためのシステムです。 整備工場様におかれましては、本取扱説明書をご覧いただき必要に応じて ドクターリンクの各種設定を行っていただきますようよろしくお願いいたします。 本書の内容は将来、予告なしに変更する場合があります。あらかじめご了承 ください。

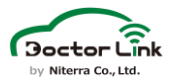

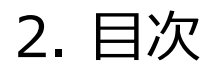

| 1.  | はじめに        | 3  |
|-----|-------------|----|
| 2.  | 目次          | 4  |
| 3.  | ログイン方法      | 5  |
| 4.  | 画面各部の概要     | 6  |
| 5.  | マイページ       | 7  |
| 6.  | OBD2アダプター管理 | 14 |
| 7.  | パラメータ設定     | 16 |
| 8.  | お知らせ受信機能    | 24 |
| 9.  | メール設定       | 25 |
| 10. | 動作環境        | 26 |
| 11. | 困ったときは      | 28 |

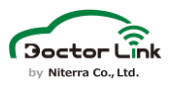

## 3. ログイン方法

整備工場マイページについて、ログイン方法を紹介します。

1. ログイン画面表示

下記URLから整備工場マイページログイン画面へアクセスしてください。

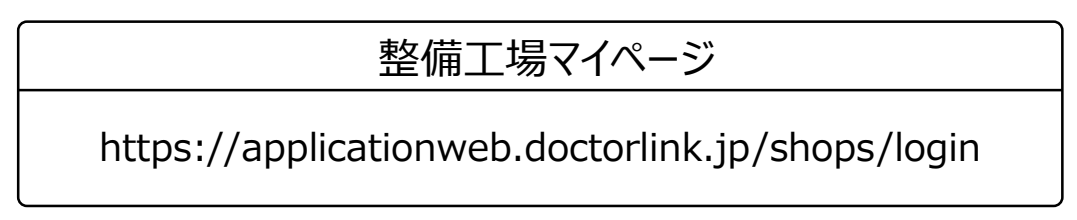

2. ログイン

事前にメールにてご連絡しているシステムに登録済みのメールアドレスとパスワード を入力してログインしてください。 ※メールアドレスやパスワードがわからない場合は背表紙に記載の連絡先へ お問い合わせください。

|   | Doctor Link                              |  |
|---|------------------------------------------|--|
|   | <b>by Niterra Co., Ltd.</b><br>整備工場マイページ |  |
|   | メールアドレス                                  |  |
| Г |                                          |  |
|   |                                          |  |
|   | ログイン                                     |  |
|   |                                          |  |
|   |                                          |  |
|   |                                          |  |
|   |                                          |  |

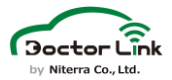

# 4. 画面各部の概要

整備工場マイページについて、画面各部の概要と主要機能を紹介します。

|                                                                     |                                               | 目特整備<br>目特花子                                                                                                    |
|---------------------------------------------------------------------|-----------------------------------------------|----------------------------------------------------------------------------------------------------|
| 単立世界システム<br>整備工場マイベージ                                               | マイページ                                         |                                                                                                    |
| ТОР                                                                 | 基本情報                                          |                                                                                                    |
|                                                                     | 入会日 😧                                         | 2422-47-22                                                                                                    |
| <b>2</b> 1ページ                                                       | 紹介元部品商                                        | 1982.8 (H)                                                                                                    |
|                                                                     | 整備工場ID                                        | DUNEM                                                                                                    |
| メール設定                                                               | 整備工場名                                         | 1198418                                                                                                    |
|                                                                     | 契約種別                                          | 85.0                                                                                                    |
| パラメータ設定                                                             | 整備工場種別                                        | 20226-02640                                                                                                    |
|                                                                     | 階層設定                                          | 188 (81)                                                                                                    |
|                                                                     | 代表者氏名                                         | 1818                                                                                                    |
| 0002                                                                | 申込担当者                                         | 2427                                                                                                    |
| <b>Ē</b>                                                            | 電話番号                                          | 友更                                                                                                    |
| 操作マニュアル                                                             | メールアドレス                                       | 変更                                                                                                    |
| 夏 <b>戸</b><br>支店・店舗                                                 | 住所                                            | 新建築号 4070072     新建築用用      新加速     新加速     和注意用用      和注意用用     和注意用用     和注意目目      和注意目目      和注意目目      和注意目目      和注意目目      和注意目目      和注意目目      和注意目目      和注意目目      和注意目目      和注意目目      和注意目目      和注意目目      和注意目目      和注意目目      和注意目目      和注意目目      和注意目目      和注意目目     和注意目目     和注意目目     和注意目     和注意目目     和注意目目     和注意目目     和注意目目     和注意目目     和注意目目     和注意目目     和注意目目     和注意目目     和注意目目     和注意目目     和注意目目     和注意目目     和注意目目     和注意目目     和注意目目     和注意目目     和注意目目     和注意目目     和注意目目     和注意目目     和注意     和注意目     和注意     和注意     和注意     和注意     和注意     和注意     和     和 |
| <b>支店・店舗</b><br>複数店舗を展<br>詳しくは「整備<br>・<br>操作マニュフ<br>マニュアルを表<br>OBD2 | ₹開する事業者向け(<br>江場マイページ取扱<br><b>アル</b><br>示できます | こ支店・店舗を追加登録できます。<br> 説明書_複数店舗展開事業者向け」をご確認ください。                                                                                                    |

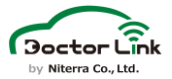

### 5. マイページ

マイページではシステムに登録されている各種情報を閲覧できます。 また、整備工場マイページにログインする際に使用するメールアドレス、 パスワードとドクターリンクのログインに使用する従業員情報、電話番号 を変更できます。

### 1. 画面概要

1. 基本情報

| 入会日 🕜     | 2822-07.22                                                                                                    |
|-----------|----------------------------------------------------------------------------------------------------|
| 紹介元部品商    | 0.000 (A.U)                                                                                                    |
| 整備工場ID    | BLARDA                                                                                                    |
| 整備工場名     | 048418                                                                                                    |
| 契約種別      | Rev                                                                                                    |
| 整備工場種別    | RET# 029490                                                                                                    |
| 階層設定      | 188 (81)                                                                                                    |
| 代表者氏名     | 2818                                                                                                    |
| 申込担当者     | 2427                                                                                                    |
| 電話番号      | <b>変更</b>                                                                                                    |
| メールアドレス   | · · · · · · · · · · · · · · · · · · ·                                                                                 |
| 住所        | <ul> <li>第三条号 44/78872</li> <li>第三条目標 第三条目標</li> <li>第二条目標 第三条目標</li> <li>第二条目標 第三条目標</li> <li>第二条目標 第三条目標</li> </ul> |
| 請求先情報     |                                                                                                    |
| ~~↓₽,⊮≢±₽ |                                                                                                    |

メールアドレス・パスワード変更 「変更」をクリックするとメールアドレス・パスワード 変更画面を表示します。

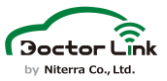

2. 従業員情報

ドクターリンクにログインする際に使用する従業員情報を表示しています。

|        | <b>従業員新規登録</b><br>ドクターリンクにログインする際に使用する<br>従業員情報を新規登録できます。 |                         |            |                         |  |  |
|--------|-----------------------------------------------------------|-------------------------|------------|-------------------------|--|--|
| 従業員情報  |                                                           |                         |            |                         |  |  |
|        |                                                           |                         |            | + 従業員を新しく登録する           |  |  |
| ログインID | 従業員氏名                                                     | メールアドレス                 | 種別         |                         |  |  |
| user1  | 日特 整備士1                                                   | a0001-user1@example.com | 整備士(資格保有者) | <u>編集する</u> <u>削除する</u> |  |  |
|        |                                                           |                         |            |                         |  |  |
|        |                                                           | <i>/= /</i> +           |            |                         |  |  |

#### 編集·削除 —

従業員情報の編集と削除ができます。

3. 請求情報

ドクターリンクの請求情報を表示しています。

|                                                                   |                                                                | デパイン                          | ス使用料                                |                                                              |                                   |                        | -         |
|-------------------------------------------------------------------|----------------------------------------------------------------|-------------------------------|-------------------------------------|--------------------------------------------------------------|-----------------------------------|------------------------|-----------|
| 請求月                                                               | 利用者数                                                           | 課金対象者数                        | 当月従量課金金額(税込)                        | 3ヵ月従量課金合計額<br>(税込)                                           | システム利用料<br>(税込)                   | 請求金額合計<br>(税込)         | 請求予定E     |
| 2023/10                                                           | 18                                                             | 3                             | ¥660                                |                                                              | ¥9,680                            | ¥9,680                 | 2023/10/3 |
| 2023/09                                                           | 12                                                             | 0                             | ¥0                                  | ¥0                                                           | ¥9,680                            | ¥9,680                 | 2023/09/3 |
| 2023/08                                                           | 7                                                              | 0                             | ¥0                                  |                                                              | ¥9,680                            | ¥9,680                 | 2023/08/3 |
| 2023/07                                                           | 6                                                              | 0                             | ¥0                                  |                                                              | ¥9,680                            | ¥9,680                 | 2023/07/3 |
| 2023/06                                                           | 6                                                              | 0                             | ¥0                                  | ¥0                                                           | ¥9,680                            | ¥9,680                 | 2023/06/3 |
| <b>求月</b><br>求データ(<br>算されます                                       | は毎月1日に<br>す。                                                   |                               | <b>シス</b><br>年払                     | テム利用料<br>いまたは月払い                                             | で請求され                             | 1ます。                   |           |
| <b>求月</b><br>求データ(<br>算されま <sup>-</sup>                           | は毎月1日に<br>す。                                                   |                               | <b>シス</b><br>年払                     | テム利用料<br>いまたは月払い                                             | で請求され                             | <b>こます</b> 。           |           |
| <b>求月</b><br>求データ(<br>算されます<br><b>デバイ</b><br>のBD2<br>デバイス<br>デバイス | は毎月1日に<br>す。<br><b>イス使用料</b><br>アダプター使用<br>ス利用料が算出<br>ス利用料は3ヵり | 数が15個を起<br>されています。<br>月ごとに請求さ | <b>シス</b><br>年払<br>望える量について<br>れます。 | <b>テム利用料</b><br>いまたは月払い<br><b>請求金</b><br>、デバイス(<br>合計額を<br>- | で請求され<br>(額合計)<br>使用料とシ<br>注表示してい | います。<br>マステム利用<br>います。 | 月料の       |

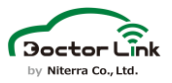

### 2. 電話番号変更の流れ

整備工場マイページに登録の電話番号を変更できます。 ※アプリに表示される電話番号は変更できません。変更が必要な場合は、 背表紙の連絡先にご連絡下さい。

1. 電話番号横の「変更」をクリックする ---

| 代表者氏名   | 198.4.8                               |
|---------|---------------------------------------|
| 申込担当者   | 1967                                  |
| 電話番号    | · · · · · · · · · · · · · · · · · · · |
| メールアドレス | 変更                                    |

2. アカウント情報更新画面で新電話番号を入力し、「変更する」をクリック

| 電話番号変更手続き                 |                |  |
|---------------------------|----------------|--|
| 変更したい電話番<br>号をご入力くださ<br>い | ØJ : 000000000 |  |
|                           | 変更する           |  |

### 3. メールアドレス変更の流れ

1. メールアドレス横の「変更」をクリックする

| 代表者氏名   | 19.18 |   |
|---------|-------|---|
| 申込担当者   | 1827  |   |
| 電話番号    | 変更    |   |
| メールアドレス |       | Ŧ |

2. アカウント情報更新画面で新メールアドレスを入力し、「認証コード送信」をクリック

| アカウン | ント情報更新       |                               |         |
|------|--------------|-------------------------------|---------|
| メールア | アドレス(ログインID) | 更新                            |         |
|      | 新メールアドレス     | 例:application@doctorlink.info | 認証コード送信 |
|      | 認証コード        | 認証コード(6桁の数字)を入力               |         |
|      |              | メールアドレス更新                     |         |

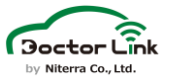

3. 認証コードを含むメールが送信される

題名:【DoctorLink】メールアドレス変更のご案内 本文: ※このメールはシステムからの自動送信になります。 平素よりDoctorLinkをご利用いただきありがとうございます。 メールアドレス変更の認証コードを発行いたしました。 メールアドレス変更画面内の認証コード入力欄に下記認証コードを入力してください。 認証コード: \*\*\*\*\* 「24時間以内」に申込を完了いただけない場合、認証コードは無効となります。 その場合は再度、最初からお手続きをお願いいたします。 整備工場マイページ取扱説明書はこちら https://applicationweb.doctorlink.jp/files/manual-shops.pdf ※このメールにお心当たりがない場合は大変お手数ですが、 破棄していただきますようお願いいたします。 ※当メールは送信専用メールアドレスから配信されています。 このままご返信いただいてもお答えいたしかねますのでご了承ください。 ご不明な点がございましたら、下記までお問い合わせください。 E-mail : ml doctorlink@mg.ngkntk.co.jp 日本特殊陶業株式会社 Doctor Link https://www.doctorlink.info/

4. 認証コードを入力し、「メールアドレス更新」をクリック

| アカウント情報更新      |                               |         |
|----------------|-------------------------------|---------|
| メールアドレス(ログインIE | )更新                           |         |
|                |                               |         |
| 新メールアドレス       | 例:application@doctorlink.info | 認証コード送信 |
| 認証コード          | 認証コード(6桁の数字)を入力               |         |
|                | メールアドレス更新                     |         |

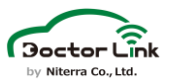

### 4. パスワード変更の流れ

1. メールアドレス横の「変更」をクリックする

| 代表者氏名   |    |
|---------|----|
| 申込担当者   |    |
| 電話番号    |    |
| メールアドレス | 変更 |

2. アカウント情報更新画面で現在のパスワードと新パスワードを入力 

| ※新パスワー | ドは半角英数記号を用いた10 | 文字以上了 | でご入力ください | I |
|--------|----------------|-------|----------|---|
|        |                |       |          |   |

| 旧パスワード         |                                      |  |
|----------------|--------------------------------------|--|
|                | 現在設定されているバスワードを入力してください              |  |
| 新パスワード         | パスワードは10文字以上で必ずアルファベット・数字・記号をご入力ください |  |
| 新パスワード<br>(確認) | パスワードは10文字以上で必ずアルファベット・数字・記号をご入力ください |  |
|                | パスワード更新                              |  |

3. 「パスワード更新」をクリック

| パスワード更新        |                                      |  |
|----------------|--------------------------------------|--|
| 旧パスワード         | 現在設定されているパスワードを入力してください              |  |
| 新パスワード         | パスワードは10文字以上で必ずアルファベット・数字・記号をご入力ください |  |
| 新パスワード<br>(確認) | パスワードは10文字以上で必ずアルファベット・数字・記号をご入力ください |  |
|                | バスワード更新                              |  |
|                |                                      |  |

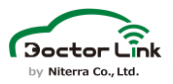

### 5. 従業員情報変更の流れ

ドクターリンクにログインする際に使用する従業員IDとパスワードを設定する流れを 紹介します。

#### 1.「従業員を新しく登録する」をクリックする

| 従業員情       | 報                                               |            |                         |                  |                         |                        |
|------------|-------------------------------------------------|------------|-------------------------|------------------|-------------------------|------------------------|
|            |                                                 |            |                         |                  | <b>G</b>                | 従業員を新しく登録する            |
|            | ログインID                                          | 従業員氏名      | メールアドレス                 |                  |                         |                        |
| user1      | 日特整                                             | 備士1        | a0001-user1@example.com | 整備士(資格保有者        | ) <u>編</u>              | <u>集する</u> <u>削除する</u> |
|            |                                                 |            |                         |                  |                         |                        |
| 2. 従美      | 業員情報を入力                                         | し、保存       |                         |                  |                         |                        |
| Іг         | <ul> <li>①ログインID</li> <li>軟備工提W/EB/*</li> </ul> | 「ログインオス図   |                         | )<br>お名前         |                         | ~ / <del>* / *</del>   |
|            | 半角英数で入力                                         | してください。    |                         | 備上場WEE           | に表示され                   | 1る名則です。                |
|            |                                                 |            | 87 J. C. 18 V.          |                  |                         | X                      |
|            | ログインID                                          | ロクインIDをこ   | 、人力ください。                |                  |                         |                        |
| <b>-</b>   | お名前                                             | お名前をご入力    | っください。                  |                  |                         |                        |
|            |                                                 | 例:mechanic | @doctorlink.info        |                  |                         |                        |
|            |                                                 | 10文字以上で必   | がずアルファベット・数字・           | 記号をご入力くた         | ぎさい。                    |                        |
|            | 種別                                              | ○ 整備士(資格(  | 呆有者) ◉ 整備士/その他          | l                |                         |                        |
|            |                                                 | □ このメールア   | ドレスにお知らせを受け取            | .a <mark></mark> |                         |                        |
|            |                                                 |            | この内容で保存する               |                  |                         |                        |
|            |                                                 |            |                         |                  |                         |                        |
|            |                                                 |            | キャンセル                   |                  |                         |                        |
|            |                                                 |            |                         |                  |                         |                        |
| (3)×<br>各種 | ールアトレス<br>お知らせが配信され                             | ます。        |                         | (<br>(           | ら <b>お知らせ</b><br>A種お知らせ | <b>さ配信</b><br>せを配信するか  |
|            |                                                 |            |                         | ۲.<br>E          | 選択してくだ                  | さい。                    |
|            | (4)<br>ハムリード<br>半角英数記号を用<br>10 立つい トマコ・         | 見いて        |                         |                  |                         |                        |
|            | 10又于以上じ人,                                       | 10 (1/2010 |                         |                  |                         |                        |
|            |                                                 | (5)<br>整(  | <b>種別</b><br>備十資格保有者か   |                  |                         | カレたのた                  |
|            |                                                 | 選          | 尺してください。                | E<br>F           | =項日で入。<br>保存」をクリ        | りっしこのら<br>ゆりしてください。    |

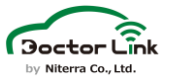

#### 3. 入力したメールアドレスに登録完了メールが送信される

題名:【DoctorLink】従業員登録完了のお知らせ 本文: \*\*\*\*\*様 平素よりDoctorLinkをご利用いただきありがとうございます。 アカウント追加手続きが完了いたしましたので、ご連絡申し上げます。 下記の情報にてDoctor Link にログインしてサービスをご利用ください。 --DoctorLinkログイン--以下のURLより整備工場ID、ログインID、パスワードを入力して ログインを行ってください。 https://shopweb.doctorlink.jp/ 整備工場ID:\*\*\*\*\*\* 従業員氏名:\*\*\*\*\* ログインID:\*\*\*\*\* パスワード:\*\*\*\*\*\*\*\*\*\* Doctor Link 取扱説明書はこちら https://doctorlink.info/factory/wp-content/uploads/manual.pdf ※このメールにお心当たりがない場合は大変お手数ですが、 破棄していただきますようお願いいたします。 ※当メールは送信専用メールアドレスから配信されています。 このままご返信いただいてもお答えいたしかねますのでご了承ください。 ご不明な点がございましたら、下記までお問い合わせください。 E-mail : ml doctorlink@mg.ngkntk.co.jp 日本特殊陶業株式会社 Doctor Link https://www.doctorlink.info/

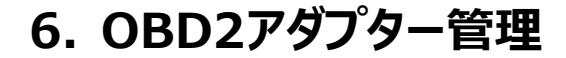

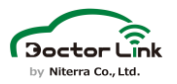

# 6. OBD2アダプター管理

ドクターリンクで利用しているOBD2アダプターの管理ができます。 ステータス横のチェック欄でOBD2アダプターを選択し、「使用済」ステータスに 変更できます。

| <b>チ</b> :<br>「仮<br>対 | <b>エック欄</b><br>を用済」ス<br>象を選択し<br>2アダプタ                                                                                                    | テータスに変更<br>します。<br>一管理                                                                                                    | する                                                                                                    |                                                                                                    | <b>ステータス変更</b><br>OBD2アダプターの<br>「使用済」に変更で                                                                                                    | ステータ<br>きます。 |
|-----------------------|----------------------------------------------------------------------------------------------------|----------------------------------------------------------------------------------------------------|----------------------------------------------------------------------------------------------------|----------------------------------------------------------------------------------------------------|----------------------------------------------------------------------------------------------------|--------------|
| 7                     | -テータス <b>図</b> す<br>DB2番号                                                                                                    | `~T                                                                                                    | □ 未使用<br>□ 使用済                                                                                                    | <ul> <li>割当済</li> <li>故障</li> <li>車体番号</li> </ul>                                                                                                    | □使用中<br>□返却済                                                                                                    |              |
| - m 0                 | 20 (#                                                                                                    |                                                                                                    | م                                                                                                    | 検索する                                                                                                    | チェック丨ナABD2マゲブタた『洋田2                                                                                                    | \$  (- + z   |
| - HH Z                | 20件                                                                                                    |                                                                                                    |                                                                                                    |                                                                                                    | チェックしたUBDZアダノダを「使用》                                                                                                    | r] [. 9 3    |
| i# Z                  | ステータス                                                                                                    | ✓ OBD2番号                                                                                                    | ~ ユーザ名                                                                                                    | ~ 車体番号                                                                                                    | ~ 取付日 ~                                                                                                    | 解約日          |
| i <del>*</del> 2      | <b>ステータス</b><br>使用中                                                                                                    | <ul> <li>OBD2番号</li> <li>a0001_21113020</li> </ul>                                                                                                    | ~ ユーザ名                                                                                                    | ◇ 車体番号                                                                                                    | 文 取付日 ~ 2021-11-30                                                                                                    | 解約日          |
| i <del>*</del> 2      | <b>ステータス</b><br>使用中<br>使用中                                                                                                    | <ul> <li>OBD2番号</li> <li>a0001_21113020</li> <li>a0001_21113018</li> </ul>                                                                                                    | ~ ユーザ名                                                                                                    | ✓ 車体番号                                                                                                    | <ul> <li>取付日 、</li> <li>2021-11-30</li> <li>2021-11-30</li> </ul>                                                                                                    | 解約日          |
| 1# 2                  | <b>ステータス</b><br>使用中<br>使用中<br>使用中                                                                                                    | <ul> <li>OBD2番号</li> <li>a0001_21113020</li> <li>a0001_21113018</li> <li>a0001_21113034</li> </ul>                                                                                                    | ✓ ユーザ名                                                                                                    | ✓ 車体番号                                                                                                    | 取付日 、<br>2021-11-30<br>2021-11-30<br>2021-11-30                                                                                                    | 解約日          |
|                       | <mark>ステータス</mark><br>使用中<br>使用中<br>使用中<br>使用中                                                                                                    | <ul> <li>OBD2#9</li> <li>a0001_21113020</li> <li>a0001_21113018</li> <li>a0001_21113034</li> <li>a0001_21113033</li> </ul>                                                                                                    | ✓ ユーザ名                                                                                                    | ✓ 車体番号                                                                                                    | <ul> <li>取付日 、</li> <li>2021-11-30</li> <li>2021-11-30</li> <li>2021-11-30</li> <li>2021-11-30</li> </ul>                                                                                                    | 解約日          |
|                       | <b>ステータス</b><br>使用中<br>使用中<br>使用中<br>使用中<br>使用中<br>割当済                                                                                                    | OBD2#9           a0001_21113020           a0001_21113018           a0001_21113034           a0001_21113033           a0001_21113016                                                                                                    | ✓ ユーザ名                                                                                                    | ✓ 車体番号                                                                                                    | IX(f E)         V           2021-11-30         2021-11-30           2021-11-30         2021-11-30           2021-11-30         2021-11-30                                                                                                    | 解約日          |
|                       | ステータス       使用中       使用中       使用中       使用中       使用中       創当済       割当済                                                                                                    | <ul> <li>OBD2#9</li> <li>a0001_21113020</li> <li>a0001_21113018</li> <li>a0001_21113034</li> <li>a0001_21113033</li> <li>a0001_21113016</li> <li>a0001_22092915</li> </ul>                                                                                                    | ✓ ユーザ名                                                                                                    | ✓ 車体番号                                                                                                    | <ul> <li>取付日 く</li> <li>2021-11-30</li> <li>2021-11-30</li> <li>2021-11-30</li> <li>2021-11-30</li> <li>2021-11-30</li> <li>2021-11-30</li> <li>2022-09-29</li> </ul>                                                                                                    | 解約日          |
|                       | ステータス       使用中       使用中       使用中       使用中       創当済       使用中                                                                                                    | <ul> <li>OBD2#9</li> <li>a0001_21113020</li> <li>a0001_21113018</li> <li>a0001_21113034</li> <li>a0001_21113033</li> <li>a0001_21113016</li> <li>a0001_22092915</li> <li>a0001_22092915</li> </ul>                                                                                                    | <ul> <li>✓ ユーザ名</li> <li>✓ ユーザ名</li> <li>✓ オージョン</li> <li>✓ オージョン</li></ul>                                                                                                    | ✓ 車体番号                                                                                                    | IX(† E)         V           2021-11-30         2021-11-30           2021-11-30         2021-11-30           2021-11-30         2021-11-30           2021-11-30         2021-11-30           2021-09-29         2023-01-17                                                                                                    | 解約日          |
|                       | ステータス       使用中       使用中       使用中       使用中       創当済       使用中       創当済       使用中       使用中                                                                                                    | <ul> <li>OBD2#9</li> <li>a0001_21113020</li> <li>a0001_21113018</li> <li>a0001_21113033</li> <li>a0001_21113033</li> <li>a0001_21113016</li> <li>a0001_22092915</li> <li>a0001_22100505</li> </ul>                                                                                                    | × <u>1−∜4</u>                                                                                                    | ✓ 車体番号                                                                                                    | IX.(† E)            2021-11-30         2021-11-30           2021-11-30         2021-11-30           2021-11-30         2021-11-30           2021-11-30         2021-11-30           2022-09-29         2023-01-17           2021-10-05         2021-10-05                                                                                             | 解約日          |
|                       | ステータス       使用中       使用中       使用中       使用中       朝当済       使用中       創当済       使用中       創当済       使用中       割当済       使用中                                                                                                    | <ul> <li>OBD2#9</li> <li>a0001_21113020</li> <li>a0001_21113034</li> <li>a0001_21113034</li> <li>a0001_21113033</li> <li>a0001_21113016</li> <li>a0001_22092915</li> <li>a0001_21100505</li> </ul>                                                                                                    | ▼ ユーザ名                                                                                                    | ✓ 車体番号                                                                                                    | IX(† E)         IX(† E)           2021-11-30         2021-11-30           2021-11-30         2021-11-30           2021-11-30         2021-11-30           2022-09-29         2023-01-17           2021-10-05         2021-10-05                                                                                                    | 解約日          |
|                       | ステータス       使用中       使用中       使用中       使用中       創当済       使用中       創当済       使用中       創当済       使用中       創当済       使用中                                                                                                    | <ul> <li>OBD2#9</li> <li>a0001_21113020</li> <li>a0001_21113018</li> <li>a0001_21113034</li> <li>a0001_21113033</li> <li>a0001_21113016</li> <li>a0001_22092915</li> <li>a0001_2100505</li> <li>a0001_21113009</li> </ul>                                                                                                    | <ul> <li>✓ ユーザ名</li> <li>■ ● ● ● ● ● ● ● ● ● ● ● ● ● ● ● ● ● ● ●</li></ul>                                                                                                    | ✓ 車体番号                                                                                                    | IX(f) II         V           2021-11-30         2021-11-30           2021-11-30         2021-11-30           2021-11-30         2021-11-30           2022-09-29         2023-01-17           2021-10-05         2021-11-30           2021-11-30         2021-11-30                                                                                    | 解約日          |
|                       | ステータス       使用中       使用中       使用中       健用中       割当済       割当済       使用中       創当済       使用中       使用中       使用中       使用中       使用中                                                                                                    | <ul> <li>OBD2#9</li> <li>a0001_21113020</li> <li>a0001_21113018</li> <li>a0001_21113033</li> <li>a0001_21113033</li> <li>a0001_21113016</li> <li>a0001_22092915</li> <li>a0001_2100505</li> <li>a0001_21113009</li> <li>a0001_21113009</li> </ul>                                                                                                    | <ul> <li>✓ ユーザ名</li> <li></li> <li></li></ul>                                                                                                    | <ul> <li>▲ 本報号</li> <li>▲ 本報号</li> <li>▲ 本報号</li> <li>▲ 本報号</li> <li>▲ 本報号</li> <li>▲ 本報号</li> </ul>                                                                                                    | IX:(† E)            2021-11-30                                                                                                    | 解約日          |
|                       | ステータス         使用中         使用中         使用中         使用中         創当済         合使用中         創当済         使用中         使用中         使用中         創当済         使用中         食使用中         創当済         使用中         割当済         使用中         割当済         使用中         割当済         使用         割当済                                                                                                    | <ul> <li>OBD2#9</li> <li>a0001_21113020</li> <li>a0001_21113018</li> <li>a0001_21113033</li> <li>a0001_21113033</li> <li>a0001_21113016</li> <li>a0001_22092915</li> <li>a0001_21100505</li> <li>a0001_21100505</li> <li>a0001_21100506</li> <li>a0001_21100506</li> <li>a0001_21100506</li> <li>a0001_21100506</li> </ul>                                                                                                    | <ul> <li>▲ザ名</li> <li>▲ ザ名</li> <li>▲ サ名</li> <li>▲ サ名</li> <li>▲         </li></ul>                                                                                                    | ✓ 車体番号                                                                                                    | IX(HI)         IX(HI)           2021-11-30         2021-11-30           2021-11-30         2021-11-30           2021-11-30         2021-11-30           2022-09-29         2023-01-17           2021-10-05         2021-11-30           2021-11-30         2021-10-05           2021-10-05         2021-10-05           2021-10-05         2022-05-31 | 解約日          |
|                       | ステータス       使用中       使用中       使用中       健用中       創当済       日中       創当済       使用中       創当済       使用中       割当済       初当済       割当済       御前山       ○       御前山       ○       ○       ○       ○       ○       ○       ○       ○       ○       ○       ○       ○       ○       ○       ○       ○       ○       ○       ○       ○       ○       ○       ○       ○       ○       ○       ○       ○       ○       ○       ○       ○       ○       ○       ○       ○       ○       ○       ○       ○       ○       ○       ○       ○       ○       ○       ○       ○       ○       ○                                                   | <ul> <li>OBD2#9</li> <li>a0001_21113020</li> <li>a0001_21113034</li> <li>a0001_21113034</li> <li>a0001_21113033</li> <li>a0001_21113016</li> <li>a0001_22092915</li> <li>a0001_22092915</li> <li>a0001_2110505</li> <li>a0001_2110309</li> <li>a0001_21113009</li> <li>a0001_21113009</li> <li>a0001_2110505</li> <li>a0001_2110505</li> </ul>                                                                                                    | <ul> <li>✓ ユーザ名</li> <li>▲ ● ● ● ● ● ● ● ● ● ● ● ● ● ● ● ● ● ● ●</li></ul>                                                                                                    | ▼ 車体番号                                                                                                    | IXATIO         IXATIO           2021-11-30         2021-11-30           2021-11-30         2021-11-30           2021-11-30         2021-11-30           2021-01-30         2021-01-20           2021-01-05         2021-11-30           2021-11-30         2021-01-05           2021-11-05         2021-01-05           2022-05-31         2022-10-11 | 解約日          |
|                       | ステータス         使用中         使用中         使用中         使用中         割当済         割当済         使用中         割当済         使用中         割当済         使用中         割当済         使用中         割当済         使用中         割当済         割当済         割当済         割当済         割当済                                                                                                    | <ul> <li>OBD2#9</li> <li>a0001_21113020</li> <li>a0001_21113014</li> <li>a0001_21113034</li> <li>a0001_21113033</li> <li>a0001_21113016</li> <li>a0001_22092915</li> <li>a0001_2100505</li> <li>a0001_2110505</li> <li>a0001_21113009</li> <li>a0001_2110505</li> <li>a0001_2110505</li> <li>a0001_2110505</li> <li>a0001_2110505</li> <li>a0001_21101505</li> <li>a0001_21101505</li> <li>a0001_21101505</li> <li>a0001_21101505</li> </ul>                                                                                                    | <ul> <li>✓ ユーザ名</li> <li>□</li> <li>□&lt;</li></ul>                                                                                                    | <ul> <li>▲ 本本書号</li> <li>▲ 本書号</li> <li>▲ 本書</li> <li>▲ 本書</li> <li>▲ 本書</li> <li< td=""><td>IXATE            2021-11-30        </td><td>解約日</td></li<></ul> | IXATE            2021-11-30                                                                                                    | 解約日          |
|                       | ステータス         使用中         使用中         使用中         使用中         割当済         使用中         割当済         使用中         割当済         使用中         割当済         使用中         割当済         使用中         割当済         割当済         割当済         割当済                                                                                                    | <ul> <li>OBD2#9</li> <li>a0001_21113020</li> <li>a0001_21113014</li> <li>a0001_21113033</li> <li>a0001_21113033</li> <li>a0001_21113016</li> <li>a0001_21100505</li> <li>a0001_21100505</li> <li>a0001_21100505</li> <li>a0001_21100506</li> <li>a0001_21100506</li> <li>a0001_21100506</li> <li>a0001_21100506</li> <li>a0001_21100506</li> <li>a0001_21100506</li> <li>a0001_2100505</li> <li>a0001_2100506</li> <li>a0001_2100506</li> <li>a0001_2100506</li> <li>a0001_2100506</li> <li>a0001_2100506</li> <li>a0001_2100506</li> <li>a0001_2100506</li> <li>a0001_2100506</li> <li>a0001_2100506</li> <li>a0001_22053101</li> <li>a0001_21113027</li> </ul> | × 1-#2                                                                                                    | <ul> <li>▼ 車体番号</li> <li>■ ■ ■ ■ ■ ■ ■ ■ ■ ■ ■ ■ ■ ■ ■ ■ ■ ■ ■</li></ul>                                                                                                    | IX(HI)         IX(HI)           2021-11-30                                                                                                    | 解約日          |
|                       | ステータス       使用中       使用中       使用中       使用中       割当済       割当済       使用中       割当済       使用中       割当済       使用中       割当済       割当済       資       日       第       1       日       1       日       1       1       1       1       1       1       1       1       1       1       1       1       1       1       1       1       1       1       1       1       1       1       1       1       1       1       1       1       1       1       1       1       1       1       1       1       1       1       1       1       1       1       1       1       1       1                                                      | <ul> <li>OBD2#9</li> <li>a0001_21113020</li> <li>a0001_21113034</li> <li>a0001_21113034</li> <li>a0001_21113033</li> <li>a0001_21113016</li> <li>a0001_22092915</li> <li>a0001_22092915</li> <li>a0001_2110505</li> <li>a0001_2110506</li> <li>a0001_2110506</li> <li>a0001_22053101</li> <li>a0001_22053104</li> <li>a0001_22053104</li> </ul>                                                                                                    | <ul> <li>✓ ユーザ名</li> <li>● ● ● ● ● ● ● ● ● ● ● ● ● ● ● ● ● ● ●</li></ul>                                                                                                    | <ul> <li>▲ 車体番号</li> <li>● ● ● ● ● ● ● ● ● ● ● ● ● ● ● ● ● ● ●</li></ul>                                                                                                    | IXATIO         IXATION           2021-11-30                                                                                                    | 解約日          |
|                       | ステータス         使用中         使用中         使用中         使用中         割当済         割当済         使用中         割当済         使用中         割当済         使用中         割当済         使用中         割当済         割当済         割当済         割当済         記当済         見割当済         (使用中         (使用中         (使用中         (使用中         (使用中         (使用中         (使用中         (使用中         (使用中         (使用中         (使用中         (使用中         (使用中         (使用中         (使用中         (使用中         (使用中         (使用中         (使用中         (使用中         (使用中         (使用中         (使用中         (使用         (使用         (日         (日         (日         (日         (日 | <ul> <li>OBD2#9</li> <li>a0001_21113020</li> <li>a0001_21113014</li> <li>a0001_21113034</li> <li>a0001_21113033</li> <li>a0001_21113016</li> <li>a0001_22092915</li> <li>a0001_2110505</li> <li>a0001_2110505</li> <li>a0001_2110506</li> <li>a0001_2110506</li> <li>a0001_2110506</li> <li>a0001_2110506</li> <li>a0001_2110506</li> <li>a0001_2110506</li> <li>a0001_21113027</li> <li>a0001_22053104</li> <li>a0001_21113017</li> </ul>                                                                                                    | <ul> <li>✓ 1ザ4</li> <li>✓ 1 14</li> <li>✓ 1 14</li> <li>✓ 14</li> <li>✓ 14</li> <li>✓ 14</li> <li< td=""><td><ul> <li>▲ 本本書号</li> <li>▲ 本書号</li> <li>▲ 本書</li> <li>▲ 本書</li> <li>▲ 本書</li> <l< td=""><td>IX:HE            2021-11-30        </td><td>解約日</td></l<></ul></td></li<></ul> | <ul> <li>▲ 本本書号</li> <li>▲ 本書号</li> <li>▲ 本書</li> <li>▲ 本書</li> <li>▲ 本書</li> <l< td=""><td>IX:HE            2021-11-30        </td><td>解約日</td></l<></ul>  | IX:HE            2021-11-30                                                                                                    | 解約日          |
|                       | ステータス         使用中         使用中         使用中         創当済         割当済         使用中         割当済         使用中         割当済         使用中         割当済         使用中         割当済         日         割当済         日         使用中         ・         使用中         使用中         使用中         使用中         使用中         使用中         使用中         ●使用中         ●使用中         ●使用中         ●使用中                                                                                                    | <ul> <li>OBD2#9</li> <li>a0001_21113020</li> <li>a0001_21113014</li> <li>a0001_21113033</li> <li>a0001_21113033</li> <li>a0001_21113016</li> <li>a0001_22092915</li> <li>a0001_2110505</li> <li>a0001_2110505</li> <li>a0001_21100506</li> <li>a0001_21100506</li> <li>a0001_21100506</li> <li>a0001_22053101</li> <li>a0001_2210118</li> <li>a0001_2210118</li> <li>a0001_2210118</li> <li>a0001_2210118</li> <li>a0001_2210118</li> <li>a0001_22053104</li> <li>a0001_22053104</li> <li>a0001_22053104</li> <li>a0001_21113027</li> <li>a0001_21113017</li> <li>a0001_21113017</li> </ul>                                                                      | <ul> <li>✓ ユーザ名</li> <li>○ ユーザ名</li> <li>○ ユーザ名</li></ul>                                                                                                    | <ul> <li>▼ 車体番号</li> <li>■ ■ ■ ■ ■ ■ ■ ■ ■ ■ ■ ■ ■ ■ ■ ■ ■ ■ ■</li></ul>                                                                                                    | IX(† E)            2021-11-30                                                                                                    | 解約日          |

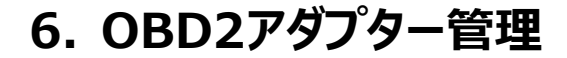

OBD2アダプターのステータスについて

Doctor Cink

- すべて 整備工場に紐づくすべてのOBD2アダプターが表示されます
- 未使用
   未使用のOBD2アダプターが表示されます
- 割当済 新規顧客登録時に認証メールを送信したタイミングで割当済と 表示されます
- 使用中 お客様のスマホとOBD2アダプターのペアリングが成立すると使用中と 表示されます
- 使用済 お客様が退会された場合や整備工場マイページで使用済ステータス に変更した場合などに表示されます
- 返却済 日特へOBD2アダプターの返却が行われた場合に表示されます

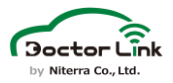

# 7. パラメータ設定

パラメータ設定では、部品の交換推奨値とドクターリンクに表示される任意整備項目を設定できます。 任意整備項目は交換推奨値と促進通知タイミングを変更可能です。

1. 任意整備項目の追加方法

1. 「+追加」ボタンをクリックする

| パラメータ設定      |         |      |             |      |         |  |  |  |
|--------------|---------|------|-------------|------|---------|--|--|--|
|              |         |      |             | 初日   | 期値にリセット |  |  |  |
| 六治部品         | 交換推奨値 📀 |      | 促進通知タイミング 📀 |      | 100 MK  |  |  |  |
| <b>火换</b> 即加 | 走行距離    | 経過期間 | 走行距離        | 経過期間 |         |  |  |  |
| + 追加         |         |      |             |      |         |  |  |  |
| 変更内容を保存する    |         |      |             |      |         |  |  |  |

2. 追加する項目を選択して「確定」をクリックする

| 任意整備項目 |          |
|--------|----------|
|        | □6ヶ月点検   |
|        | キャンセル 確定 |
|        |          |

3. 追加した項目の「交換推奨値」「促進通知タイミング」を設定する

交換推奨値はシステムに「交換目安」として表示される値です。 促進通知タイミングはユーザーへの促進対象として選出される基準値です。 走行距離または経過期間のどちらかに到達したタイミングで促進対象になります。 設定時には必ず距離と期間双方を入力してください。

| パラメータ設定   |          |                     |          |                 |        |
|-----------|----------|---------------------|----------|-----------------|--------|
|           |          |                     |          | 初期              | 値にリセット |
| 交換部品      | 交換推奨値    | ? 经送期周              | 促進通知タイ   | ミング ?<br>ない温期間  | 編集     |
| エンジンオイル交換 | 5,000 km | #12.0000110<br>6 ヶ月 | 4,500 km | NHE ADDA MOTION |        |
| 6ヶ月点検     |          | 6 ヶ月                |          | 5 ヶ月            | 削除     |
| +追加       |          |                     |          |                 |        |
|           | 変更内      | 内容を保存する             |          |                 |        |

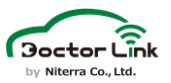

#### 4. 内容を確認して「変更内容を保存する」をクリックする

| パラメータ設定   |          |          |          |       |        |
|-----------|----------|----------|----------|-------|--------|
|           |          |          |          | 初期    | 値にリセット |
| 交換部品      | 交換推奨     | 值 ?      | 促進通知タイ   | ミング ? | 編集     |
|           | 走行距離     | 経過期間     | 走行距離     | 経過期間  |        |
| エンジンオイル交換 | 5,000 km | 6 ヶ月     | 4,500 km | 5 ヶ月  |        |
| 6ヶ月点検     |          | 6 ケ月     |          | 5 ヶ月  | 削除     |
| +追加       |          |          |          |       |        |
|           | 変更       | 更内容を保存する |          |       |        |

### 2. 任意整備項目の削除

1. 削除したい項目の「削除」をクリックする

| パラメータ設定   |              |              |          |                 |        |
|-----------|--------------|--------------|----------|-----------------|--------|
|           |              |              |          | 初期              | 値にリセット |
| 交換部品      | 交換推奨<br>走行距離 | 值 🕜 经過期間     | 促進通知タイ   | / ミング ?<br>経過期間 | 編集     |
| エンジンオイル交換 | 5,000 km     | 6         ヶ月 | 4,500 km | 5 ヶ月            |        |
| 6ヶ月点検     |              | 6 ヶ月         |          | 5 ヶ月            | 削除     |
| +追加       |              |              |          |                 |        |
|           | 変更           | 更内容を保存する     |          |                 |        |

#### 2. 内容を確認して「変更内容を保存する」をクリックする

| パラメータ設定   |              |             |                |                      |       |
|-----------|--------------|-------------|----------------|----------------------|-------|
|           |              |             |                | 初期                   | 直にリセッ |
| 交換部品      | 交換推奨<br>走行距離 | 值 ?<br>経過期間 | 促進通知タイ<br>走行距離 | <u>ミング ?</u><br>経過期間 | 編集    |
| エンジンオイル交換 | 5,000 km     | 6 ヶ月        | 4,500 km       | 5 ヶ月                 |       |
| 6ヶ月点検     |              | 6 ケ月        |                | 5 ヶ月                 | 削除    |
| + 追加      |              |             |                |                      |       |
|           |              |             |                |                      |       |
|           | 変更           | と内容を保存する    |                |                      |       |

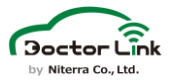

### 3. 部品の交換推奨値設定

1. 変更したい部品の交換推奨値を入力する

交換推奨値はシステムに「交換目安」として表示される値です。 促進通知タイミングはユーザーへの促進対象として選出される基準値です。 走行距離または経過期間のどちらかが促進通知タイミングの設定値に到達した タイミングで促進対象になります。 促進通知タイミングは交換推奨値の設定値から自動的に算出されます。

| パラメータ設定                |                         |                          |                  |              |              |
|------------------------|-------------------------|--------------------------|------------------|--------------|--------------|
| 大地部只                   | 交換推奨領                   | 1 0                      | 促進通知タイ           | 初期           | 値にリセット<br>標集 |
| ンSperiona<br>エンジンオイル交換 | <b>走行距離</b><br>5,000 km | <del>経過</del> 期間<br>6 ヶ月 | 走行距離<br>4,500 km | 経過期間<br>5 ヶ月 | m At         |
| +追加                    |                         |                          |                  |              |              |
|                        | 変更                      | 内容を保存する                  |                  |              |              |

2. 内容を確認して「変更内容を保存する」をクリックする

| パラメータ設定   |             |                    |          |                      |       |
|-----------|-------------|--------------------|----------|----------------------|-------|
|           | 10.10.10.00 |                    |          | 初期伯                  | 直にリセッ |
| 交換部品      |             | <u>■</u> 🥹<br>経過期間 |          | <u>ミング 🔮</u><br>経過期間 | 編集    |
| エンジンオイル交換 | 5,000 km    | 6 ヶ月               | 4,500 km | 5 ヶ月                 |       |
| +追加       |             |                    |          |                      |       |
|           | 変更          | [内容を保存する           |          |                      |       |

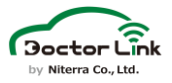

### 4. 自動促進通知設定

1. 「自動促進通知設定を有効にする」にチェックを入れ、「通知項目を編集する」を クリックする

自動通知を有効にした後、整備工場WEBから顧客ごとに自動通知の対象に するか設定することができます。顧客ごとの自動通知設定は整備工場マイページで 自動通知を有効にした場合のみ実施できます。

| ☑ 自動促進通知設定を有効にする | □ 子工場にも設定を引き継ぐ(子工場では設定を変更することはできなくなります) |
|------------------|-----------------------------------------|
| 自動促進通知設定を有効にする事で | 、下記の促進対象となった場合に自動的に促進通知がドライバーに送信されます。   |
| ※促進通知は促進対象に選出された | 日の18時に一斉送信されます。                         |
| 現在の通知項目:         |                                         |
| エンジンオイル交換、バッテリー  | -交換、タイヤ交換                               |
| 通知項目を編集する        |                                         |

2. 自動送信される促進通知に含めたい部品項目にチェックを入れ、 「設定を保存する」をクリックする

※エンジンオイル交換、タイヤ交換、バッテリー交換は通知必須項目のため、 チェックを外すことはできません。

| 自動促進 | 促進通知<br>通知に含めたい部品項目を選択してください。 |                 |
|------|-------------------------------|-----------------|
|      | ☑ エンジンオイル交換                   | 🗆 オイルフィルター交換    |
|      | □ オートマオイル交換                   | □ エアーフィルター交換    |
|      | □ 補機ベルト交換                     | □ ブレーキフルード交換    |
|      | □ ブレーキパッド・フロント交換              | □ リヤ・ブレーキ・摩擦材交換 |
|      | □ クーラント交換                     | ☑ パッテリー交換       |
|      | ☑ タイヤ交換                       | □ タイヤ(ローテーション)  |
|      | □ タイヤ(履き替え)                   | □ エアコンフィルター交換   |
|      | □ ワイパーゴム交換                    | □ ワイパーブレード交換    |
|      | 🗆 スパークプラグ交換                   |                 |
|      | キャンセル                         | 設定を保存する         |

3.自動で通知を送信したい整備種別にチェックを入れる

| □ 6ヶ月点検の自動促進通知を有効にする  | 通知文を編集する |
|-----------------------|----------|
| □ 12ヶ月点検の自動促進通知を有効にする | 通知文を編集する |
| □ 24ヶ月点検の自動促進通知を有効にする | 通知文を編集する |
| □ 部品交換の自動促進通知を有効にする   | 通知文を編集する |

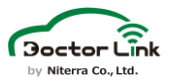

4. 「通知文を編集する」をクリックする

自動で通知をする際のタイトル、本文を編集できます。

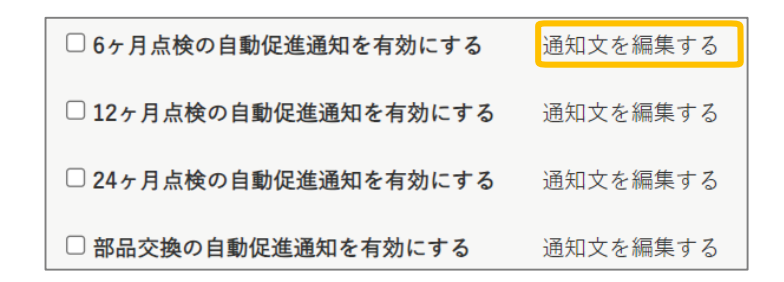

5.入力内容を確認し、「設定を保存する」をクリックする

タイトルを編集する場合は20文字以内、通知メッセージを編集する場合は、 150文字以内で入力してください。 ※文章を改行した場合でもアプリ通知には改行が反映されません。

| 6ヶ月点検通知本文設定                              |    |
|------------------------------------------|----|
| 通知タイトル                                   |    |
| メンテナンス                                   |    |
| 通知メッセージ                                  |    |
| メンテナンスの時期が近づいております。ご入庫の際は事前にご連絡頂けると幸いです。 | 1. |
|                                          |    |
| キャンセル 設定を保存する                            |    |

6.「設定内容を保存する」をクリックする

| 通知文を編集する  |
|-----------|
| 通知文を編集する  |
| 通知文を編集する  |
| 通知文を編集する  |
| 目についての設定  |
|           |
| ?交換       |
|           |
|           |
| 設定内容を保存する |
|           |

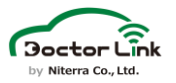

### 5.手動での促進通知設定

1. 「選択項目を編集する」をクリックする

促進通知に含める部品項目の初期値を設定します。

| オプション機能                 |                                   |
|-------------------------|-----------------------------------|
|                         |                                   |
| ☑ 自動促進通知設定を有効にする □ 子工場に | も設定を引き継ぐ(子工場では設定を変更することはできなくなります) |
| 自動促進通知設定を有効にする事で、下記の促進  | 対象となった場合に自動的に促進通知がドライバーに送信されます。   |
| ※促進通知は促進対象に選出された日の18時に一 | 斉送信されます。                          |
| 現在の通知項目:                |                                   |
| エンジンオイル交換、バッテリー交換、タイヤ   | 7交換                               |
| 通知項目を編集する               |                                   |
| □ 6ヶ月点検の自動促進通知を有効にする    | 通知文を編集する                          |
| □ 12ヶ月点検の自動促進通知を有効にする   | 通知文を編集する                          |
| □ 24ヶ月点検の自動促進通知を有効にする   | 通知文を編集する                          |
| ☑ 部品交換の自動促進通知を有効にする     | 通知文を編集する                          |
| 手動での促進通知時に標準で促進通知を行う整備項 | 目についての設定                          |
| 現在の選択項目:                |                                   |
| エンジンオイル交換、バッテリー交換、タイヤ   | 7交換                               |
| 選択項目を編集する               |                                   |
|                         | 設定内容を保存する                         |

2.促進通知に含めたい部品項目をチェックする

エンジンオイル交換、タイヤ交換、バッテリー交換は選択必須項目のため、チェックを 外すことはできません。

選択した部品項目は、整備工場WEBで促進通知を作成する際に初期値で通知に 含める対象になります。

本設定にかかわらず、通知作成時に通知に含める部品項目を変更することができます。 (詳しくはP.23をご覧ください)

| 手動 <sup>,</sup><br>促進 | 促進通知<br>回に含めたい部品項目を選択してください。 |                 | Х |
|-----------------------|------------------------------|-----------------|---|
|                       | ☑ エンジンオイル交換                  | □ オイルフィルター交換    |   |
|                       | □ オートマオイル交換                  | □ エアーフィルター交換    |   |
|                       | □ 補機ベルト交換                    | □ ブレーキフルード交換    |   |
|                       | □ ブレーキパッド・フロント交換             | □ リヤ・ブレーキ・摩擦材交換 |   |
|                       | □ クーラント交換                    | 🗹 パッテリー交換       |   |
|                       | ☑ タイヤ交換                      | □ タイヤ(ローテーション)  |   |
|                       | □ タイヤ(履き替え)                  | 🗆 エアコンフィルター交換   |   |
|                       | □ ワイパーゴム交換                   | □ ワイパープレード交換    |   |
|                       | 🗆 スパークプラグ交換                  | J               |   |
|                       | キャンセル                        | 設定を保存する         |   |

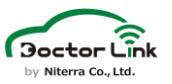

3.「設定を保存する」をクリックする

| 手動促進通知<br>促進通知に含めたい部品項目を選択してください。                                                                                                    | X                                                                                                    |
|----------------------------------------------------------------------------------------------------|----------------------------------------------------------------------------------------------------|
| <ul> <li>□ エンジンオイル交換</li> <li>□ オートマオイル交換</li> <li>□ 補機ペルト交換</li> <li>□ プレーキパッド・フロント交換</li> <li>□ クーラント交換</li> <li>□ クーラント交換</li> <li>□ タイヤ交換</li> <li>□ タイヤ(履き替え)</li> <li>□ ワイパーゴム交換</li> <li>□ スパークプラグ交換</li> </ul> | <ul> <li>□ オイルフィルター交換</li> <li>□ エアーフィルター交換</li> <li>□ プレーキフルード交換</li> <li>□ リヤ・プレーキ・摩擦材交換</li> <li>□ パッテリー交換</li> <li>□ タイヤ(ローテーション)</li> <li>□ エアコンフィルター交換</li> <li>□ ワイパープレード交換</li> </ul> |
| キャンセル                                                                                                    | 設定を保存する                                                                                                    |

4.設定内容を確認し、「設定内容を保存する」をクリックする

| オプション機能                 |                                    |
|-------------------------|------------------------------------|
|                         |                                    |
| ☑ 自動促進通知設定を有効にする □子工場に  | こも設定を引き継ぐ(子工場では設定を変更することはできなくなります) |
| 自動促進通知設定を有効にする事で、下記の促進  | 対象となった場合に自動的に促進通知がドライバーに送信されます。    |
| ※促進通知は促進対象に選出された日の18時に一 | 斉送信されます。                           |
| 現在の通知項目:                |                                    |
| エンジンオイル交換、パッテリー交換、タイヤ   | r交換                                |
| 通知項目を編集する               |                                    |
| □6ヶ月点検の自動促進通知を有効にする     | 通知文を編集する                           |
| □ 12ヶ月点検の自動促進通知を有効にする   | 通知文を編集する                           |
| □ 24ヶ月点検の自動促進通知を有効にする   | 通知文を編集する                           |
| ☑ 部品交換の自動促進通知を有効にする     | 通知文を編集する                           |
| 手動での促進通知時に標準で促進通知を行う整備項 | 順目についての設定                          |
| 現在の選択項目:                |                                    |
| エンジンオイル交換、パッテリー交換、タイヤ   | 7交換                                |
| 選択項目を編集する               |                                    |
|                         | 設定内容を保存する                          |

#### 5. 手動での促進通知項目設定が反映される

整備工場マイページで設定した内容は、整備工場WEBにログインしたタイミングで反映されます。通知対象者がいる場合は、設定が反映されているか確認できます。

|      |      | 当店舗と下位の店 | 吉舗に属する顧客の | 合計件数を表示 |     |      |     |      | 顧客登録未完 | 車両不具合       |
|------|------|----------|-----------|---------|-----|------|-----|------|--------|-------------|
| ホーム  |      | 24ヶ月     | 12ヶ月      | 6ヶ月     | 交換  | 日程調整 | 要電話 | A    | 59件    | 5件          |
|      | 入庫促進 | 6件       | 2件        | 21件     | 19件 | 3件   | 50件 | すぐ確認 | 車検期日超過 | 車両情報未受信     |
| 入庫促進 | Ø    |          |           |         |     |      |     | Ø    | 80件    | <b>92</b> 件 |

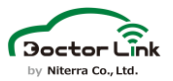

#### 6. 「通知に含める」のチェックを編集し、任意に通知対象を設定する

「促進項目」には、直近交換が必要になると予測される部品が表示されます。 整備工場マイページで手動通知の対象部品に設定した項目は、初期状態で 「通知に含める」が選択されています。

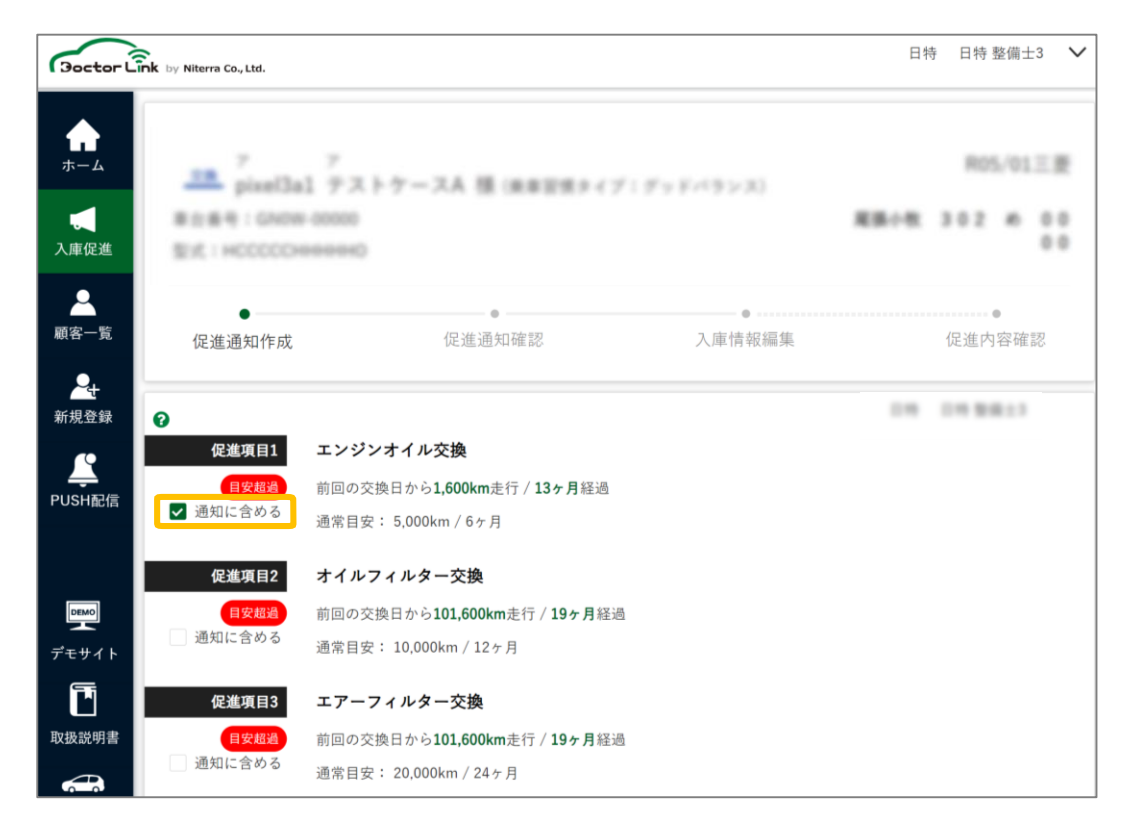

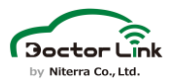

# 8. お知らせ受信機能

お知らせ受信機能では、日特からのお知らせを閲覧することができます。 お知らせは9章メール設定でお知らせ受信設定をしたメールアドレスにも 送信されます。

#### 1. お知らせ受信一覧からお知らせを選択し、「∨」をクリック

| ł | 知らせ受信      |                 |  |
|---|------------|-----------------|--|
|   | 2023.01.30 | システムアップデートのお知らせ |  |
|   | 整備工場 担当者様  |                 |  |

### 2. お知らせが展開表示される

| 2023.01.30                                                                      | システムアップ                                    | プデートのお知らせ                                                          |                     |                                  |                  | ~                   |
|---------------------------------------------------------------------------------|--------------------------------------------|--------------------------------------------------------------------|---------------------|----------------------------------|------------------|---------------------|
| 整備工場 担当者様                                                                       |                                            |                                                                    |                     |                                  |                  |                     |
| 平素よりドクターリ:<br>この度、ドクターリ:                                                        | ックをご利用いただき<br>ンクをより便利にご利                   | 、誠にありがとうございます<br>用いただくため、システムア                                     | -。<br>マップデートを実施いたし  | しました。                            |                  |                     |
| <アップデート対象:                                                                      | >                                          |                                                                    |                     |                                  |                  |                     |
| ・ドクターリンク iO                                                                     | Sアプリ・Androidアフ                             | 7° Y                                                               |                     |                                  |                  |                     |
| ・ドクターリンク Wi                                                                     | EB管理画面                                     |                                                                    |                     |                                  |                  |                     |
|                                                                                 |                                            |                                                                    |                     |                                  |                  |                     |
|                                                                                 |                                            |                                                                    |                     |                                  |                  |                     |
| <アップデート内容:                                                                      | >                                          |                                                                    |                     |                                  |                  |                     |
| < アップデート内容:<br>・軽微な不具合を修ī                                                       | ><br>Eしました                                 |                                                                    |                     |                                  |                  |                     |
| <アップデート内容<br>・軽微な不具合を修I<br>今後ともご愛顧のほど                                           | ><br>王しました<br>ど、よろしくお願いい                   | たします。                                                              |                     |                                  |                  |                     |
| <アップデート内容:<br>・軽微な不具合を修正<br>今後ともご愛顧のほど<br><b>リンク先</b>                           | ><br>Eしました<br>ど、よろしくお願いい                   | たします。<br><u>ドクターリンクHP</u>                                          |                     | 7                                |                  |                     |
| <アップデート内容:<br>・軽微な不具合を修う<br>今後ともご愛顧のほる<br>リンク先<br>添付ファイル                        | ><br>Eしました<br>ど、よろしくお願いい                   | たします。<br><u>ドクターリンクHP</u><br>整備工場WEB取扱説明書 \                        | / <u>er2.10.pdf</u> | 7                                |                  |                     |
| <アップデート内容:<br>・軽微な不具合を修う<br>今後ともご愛顧のほる<br>リンク先<br>添付ファイル                        | ><br>Eしました<br>ど、よろしくお願いい                   | たします。<br><u>ドクターリンクHP</u><br>整備工場WEB取扱説明書 \                        | /er2.10.pdf         |                                  |                  |                     |
| < アップデート内容:<br>・ 軽微な不具合を修う<br>今後ともご愛顧のほど<br>リンク先<br>添付ファイル                      | ><br>王しました<br>ど、よろしくお願いい                   | たします。<br><u>ドクターリンクHP</u><br>整備工場WEB取扱説明書 \                        | /er2.10.pdf         |                                  |                  |                     |
| <アップデート内容:<br>・軽微な不具合を修う<br>今後ともご愛願のほど<br>リンク先<br>添付ファイル                        | ><br>Eしました<br>ど、よろしくお願いい                   | たします。<br><u>ドクターリンクHP</u><br>整備工場WEB取扱説明書 \                        | /er2.10.pdf         | リンク                              |                  |                     |
| <アップデート内容:<br>・軽微な不具合を修う<br>今後ともご愛願のほる<br>リンク先<br>添付ファイル<br><b>文</b><br>文が長い場合  | ><br>Eしました<br>ど、よろしくお願いい<br><b>合にはスクロー</b> | たします。<br><u>ドクターリンクHP</u><br>整備工場WEB取扱説明書 \<br>・<br><b>ルが可能です。</b> | /er2.10.pdf         | <b>リンク</b><br>クリックするとし<br>※リンクが添 | レク先が表            | 示されます。              |
| <アップデート内容:<br>・軽微な不具合を修j<br>今後ともご愛顧のほど<br>リンク先<br>添付ファイル<br><b>:文</b><br>文が長い場合 | ><br>Eしました<br>ど、よろしくお願いい<br><b>今にはスクロー</b> | たします。<br><u>ドクターリンクHP</u><br>整備工場WEB取扱説明書 \<br>・<br>ルが可能です。        | /er2.10.pdf         | <b>リンク</b><br>クリックすると「<br>※リンクが添 | Jンク先が表<br>付されないメ | 示されます。<br>ッセージもあります |

## 9. メール設定

整備工場マイページで受信するメッセージ(8章 お知らせ受信機能参照)の 一部は、整備工場マイページに登録したメールアドレスでも受信できます。 お知らせを受信するメールアドレスは1拠点あたり、30個まで追加登録する ことが可能です。

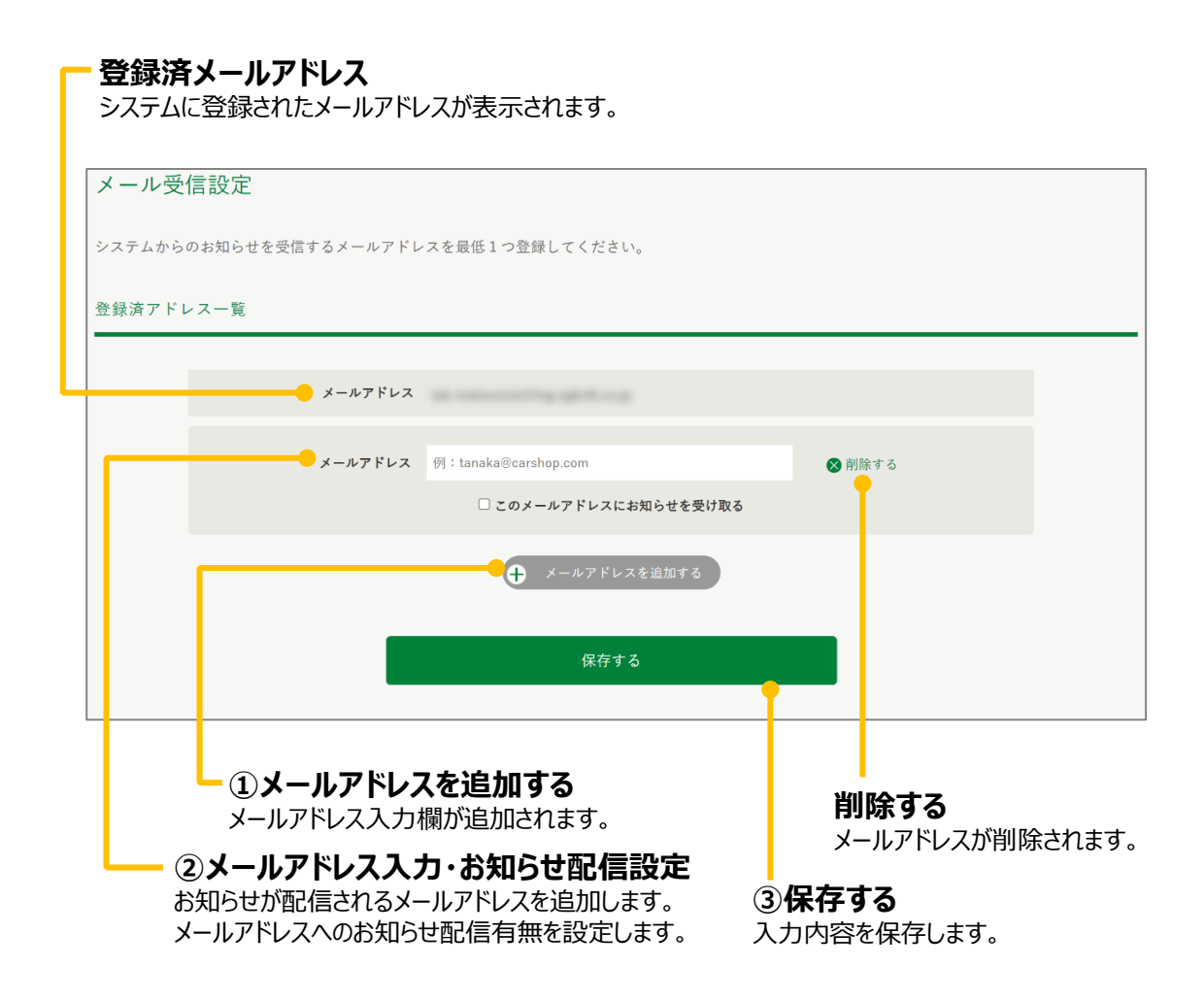

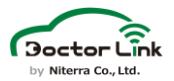

### 10.整備工場マイページ 動作環境

整備工場マイページでは、システムを安定してご使用いただくため必要な 動作環境を定めています。

# 1. 整備工場マイページ 動作環境

整備工場マイページを使用できる環境は以下の通りです。

コンピュータ

• Windows 10 以上

タブレット

• iPad iOS 14 以上

ブラウザ

- Chrome
- Safari
- Edge

上記の環境以外では、動作しない場合があります。上記の条件を満たした場合でも コンピュータに接続された周辺機器、通信環境など、お客様がご利用される環境に よっては正常に動作しない可能性があります。

### Doctor Linkに関するご質問・ご相談は…

Doctor Link 整備工場様向け コールセンター

# **C** 052-218-6574

営業時間:9:00~18:00 ※土日・祝日・弊社休日を除く

Doctor Link お問い合わせメールアドレス

ml\_doctorlink@niterragroup.com

Doctor Link 整備工場様向けサイト

https://doctorlink.info/factory/contact/

日本特殊陶業株式会社 〒 461-0005 愛知県名古屋市東区1丁目1番1号 アーバンネット名古屋ネクスタビル